## WI-FI SMART APPLICATION

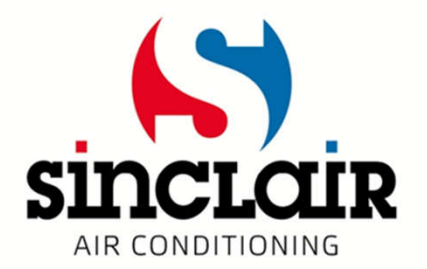

# Download the app

- Use this QR code tho download Wifi Smart app for OS Android
- For OS iOS download the app from App store

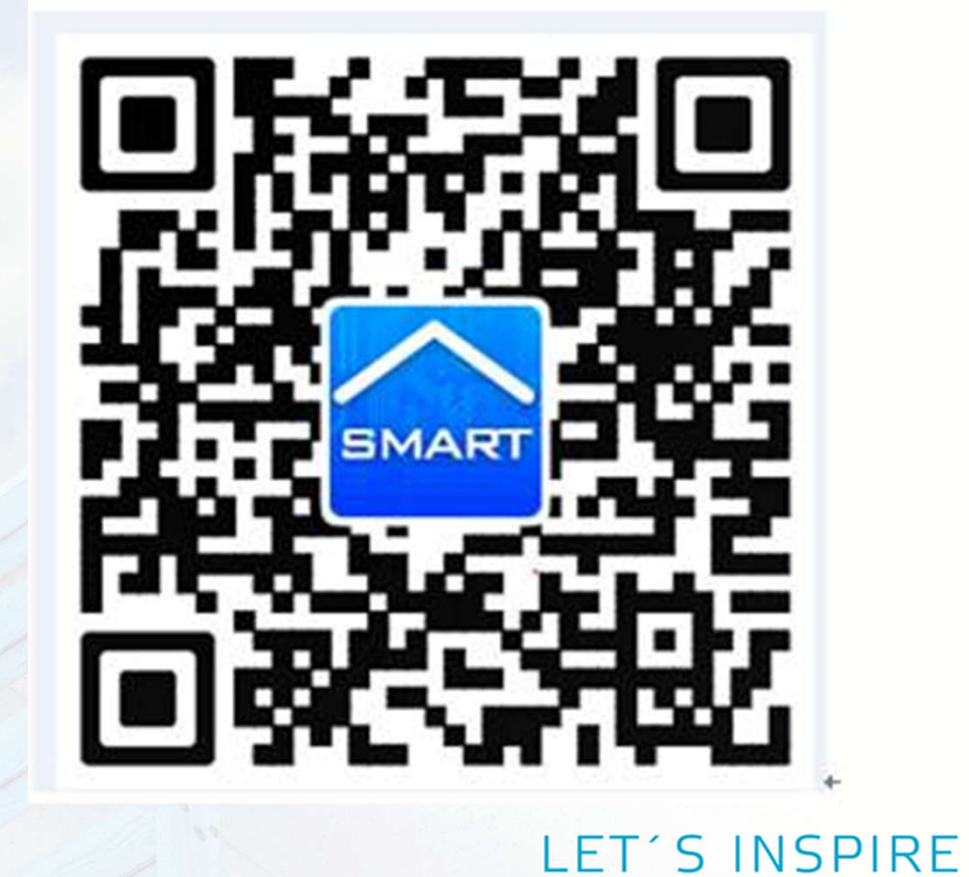

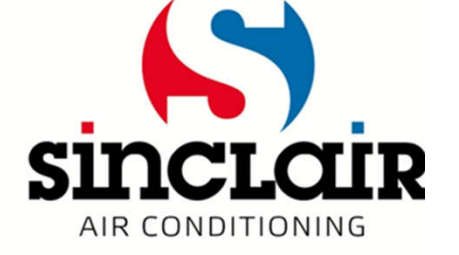

# **Connection of unit in app**

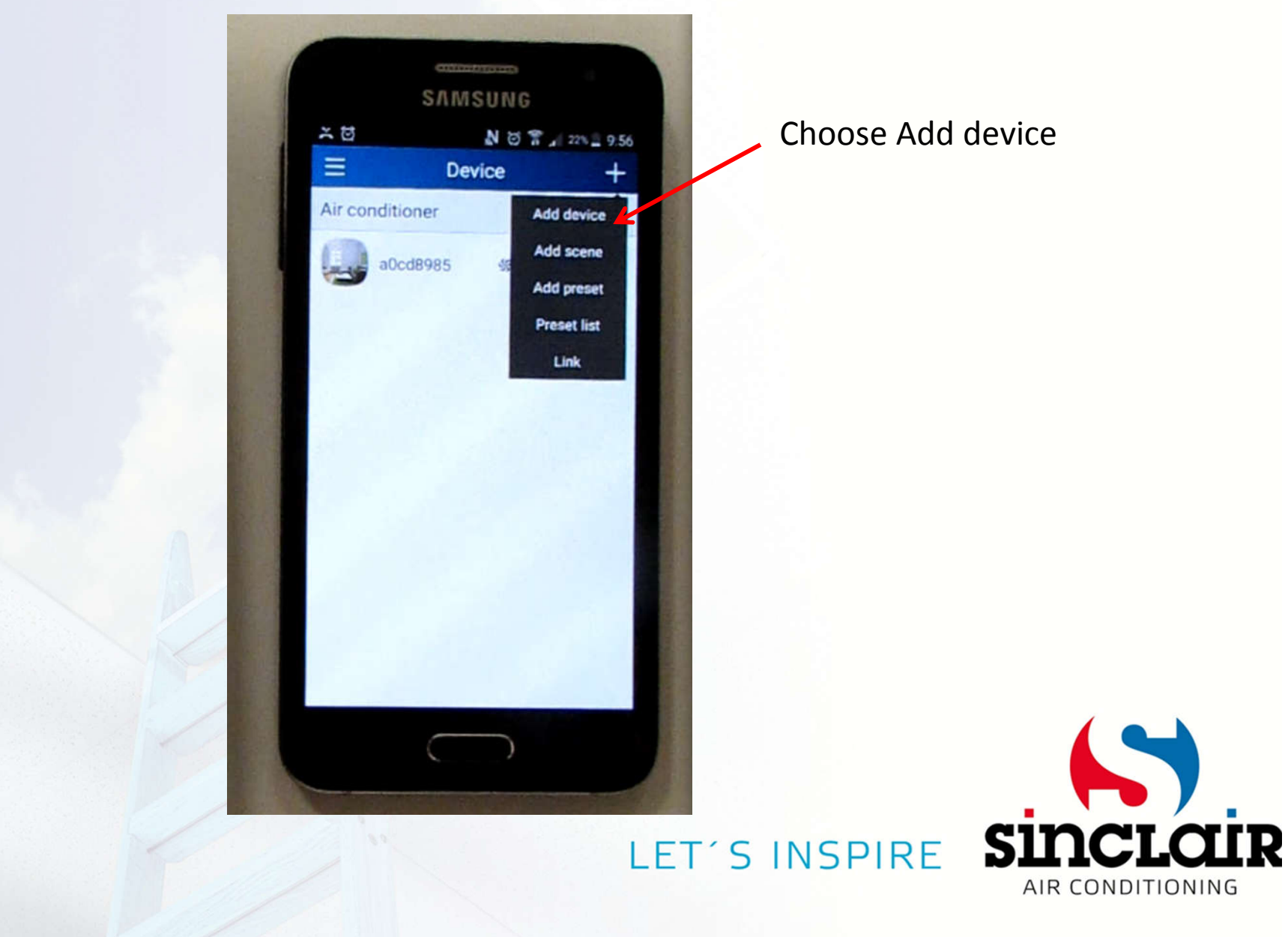

### Enter name of home WiFi network and password until 2 minutes from reset (buttons MODE + TURBO)

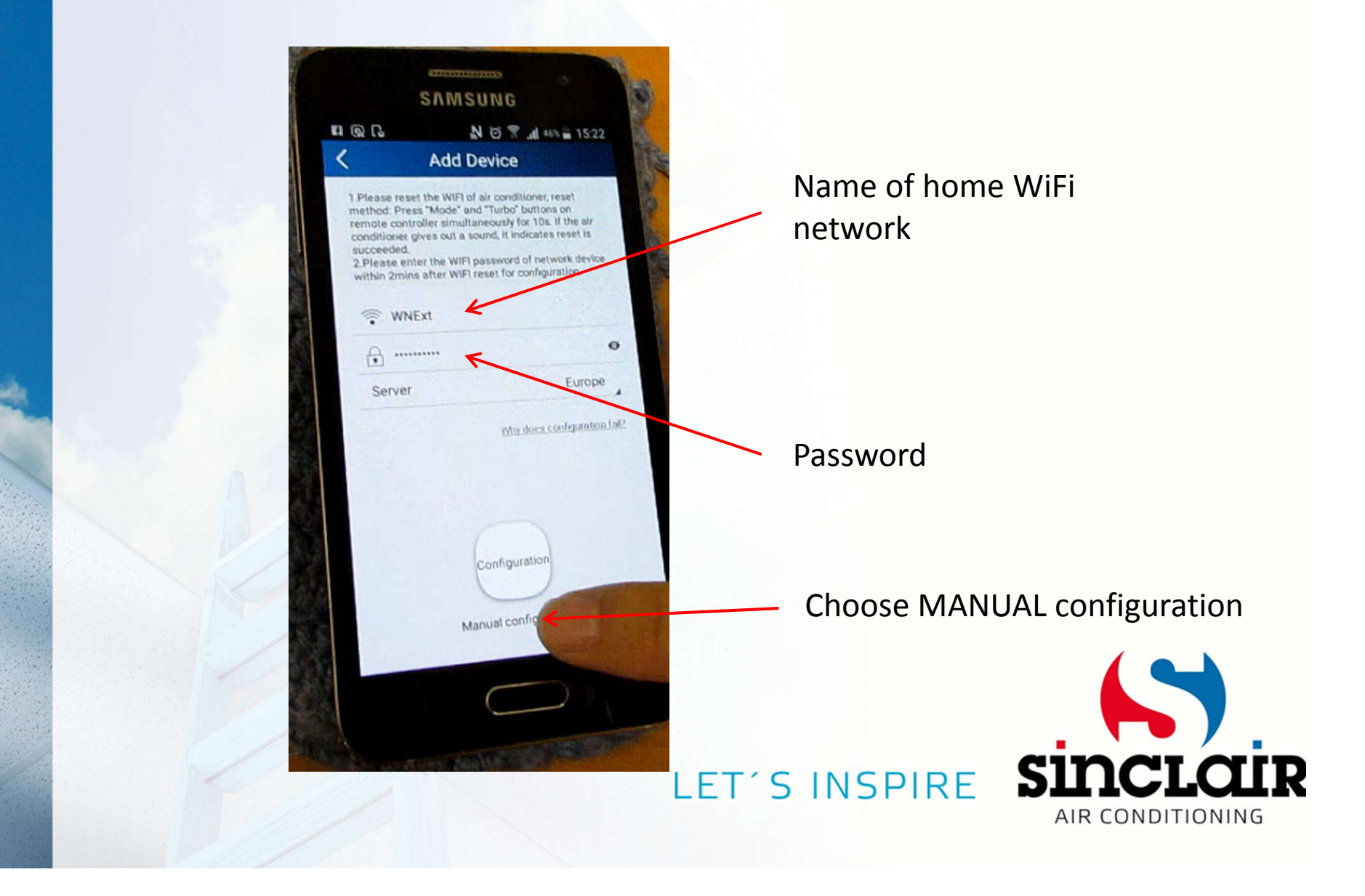

# **Push NEXT**

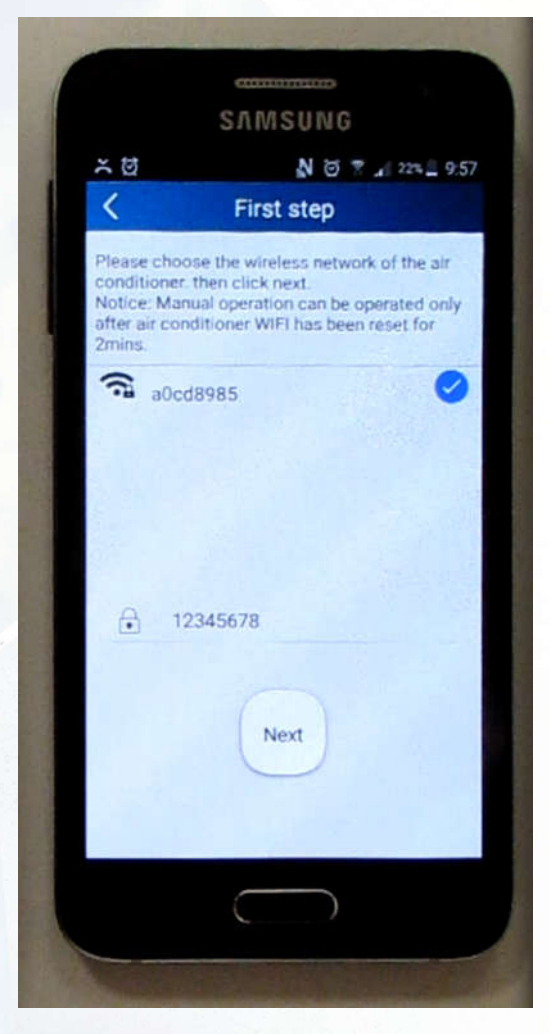

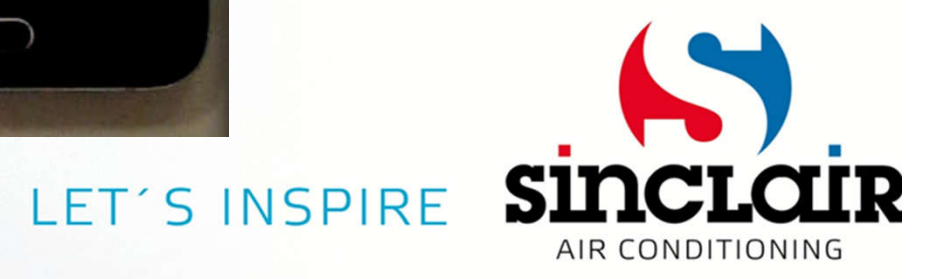

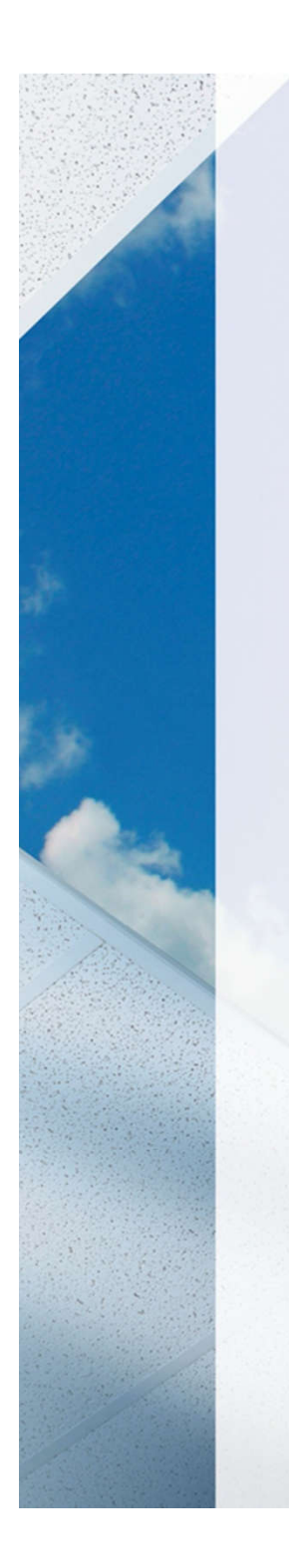

## Cell phone is connected to WiFi network of unit

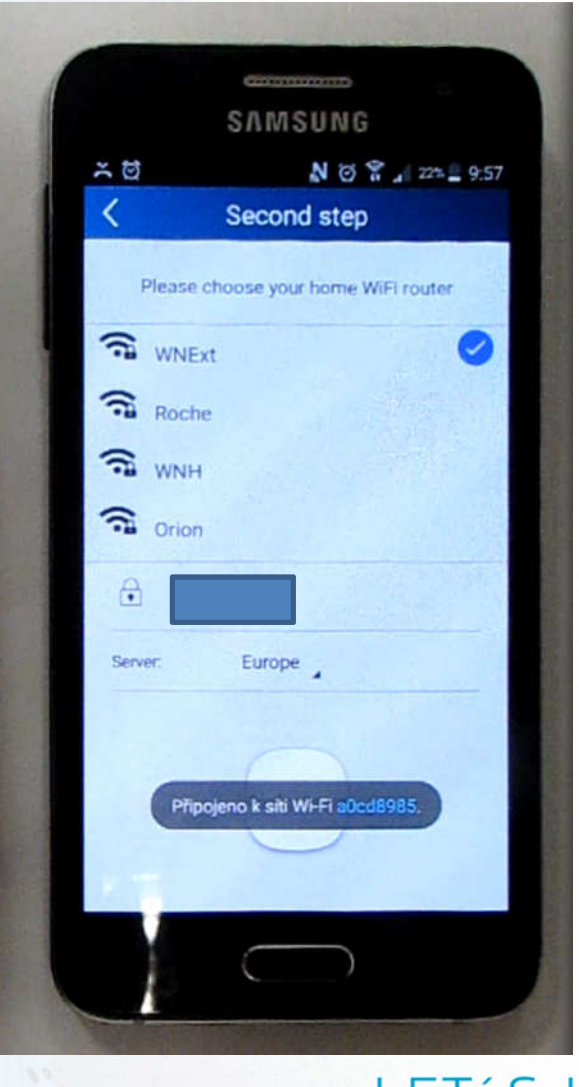

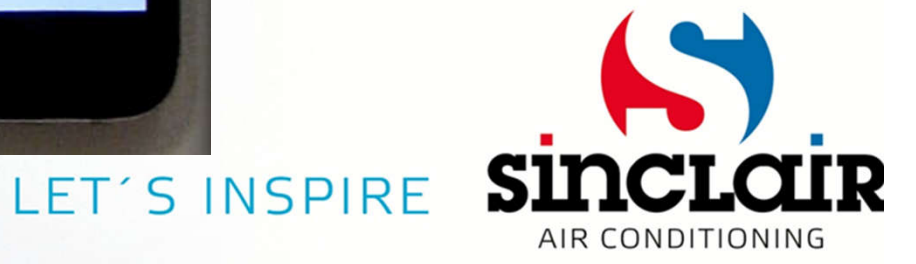

#### **Connection through local WiFi** -----SAMSUNG ň N @ 8 1 22% 9:58 Second step Choose required WiFi network Please choose your home WiFi router WNExt Roche S WNH Enter password Orion A **Choose Europe** Server Europe Confirm nfigurati SU LET'S INSPIRE AIR CONDITIONING

### Air conditioner is connecting to local WiFi

| -             |                                     |
|---------------|-------------------------------------|
|               |                                     |
|               | SAMSUNG                             |
| × 10          | N 🗇 🔐 22% 🗐 9.57                    |
| <             | Second step                         |
| 15.5517.56    |                                     |
| Pleas         | e choose your home WiFi router      |
| - MA          |                                     |
| - WIN         | EX                                  |
| Roc           | she                                 |
| S WN          | IH                                  |
| -             |                                     |
| •• Oric       | nc                                  |
| <b>e</b>      |                                     |
|               | E anno 1                            |
| Server        | Europe                              |
|               |                                     |
| Airmon        | ditioner WIEi starts to connect the |
| WNExt         | ditioner wirf starts to connect the |
|               |                                     |
|               |                                     |
|               | $\bigcirc$                          |
|               |                                     |
| Sector States |                                     |

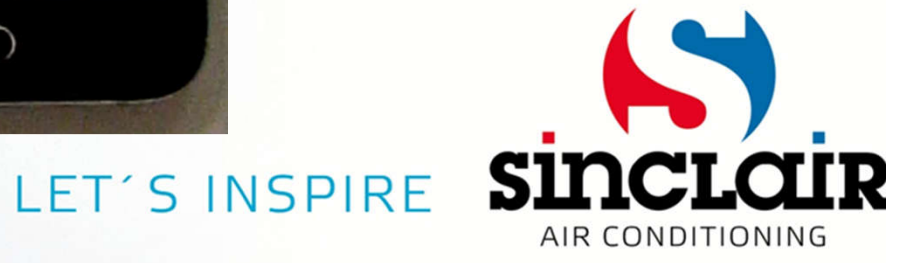

### Air conditioner was connected to local WiFi

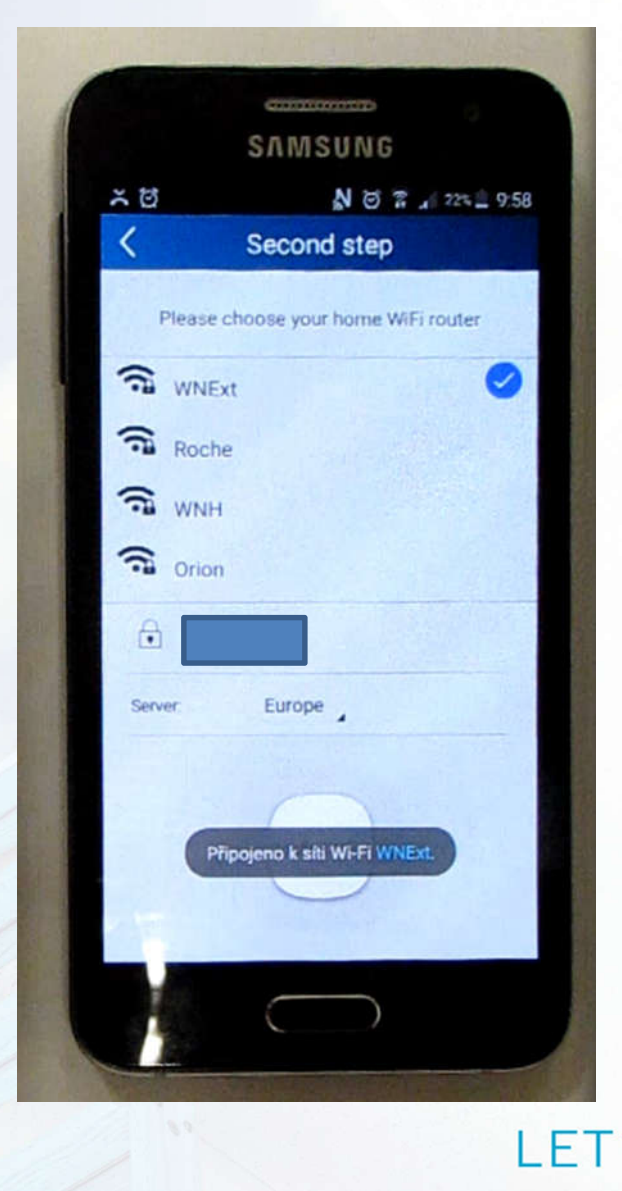

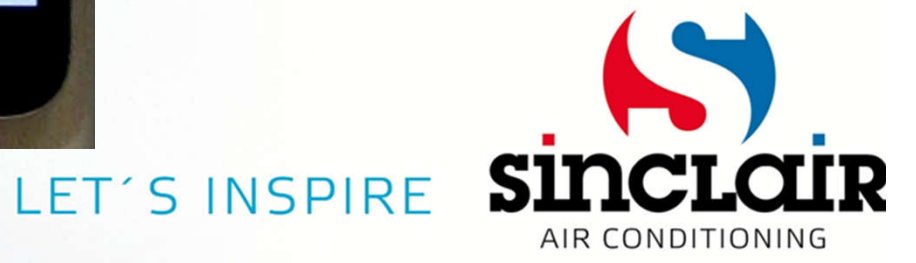

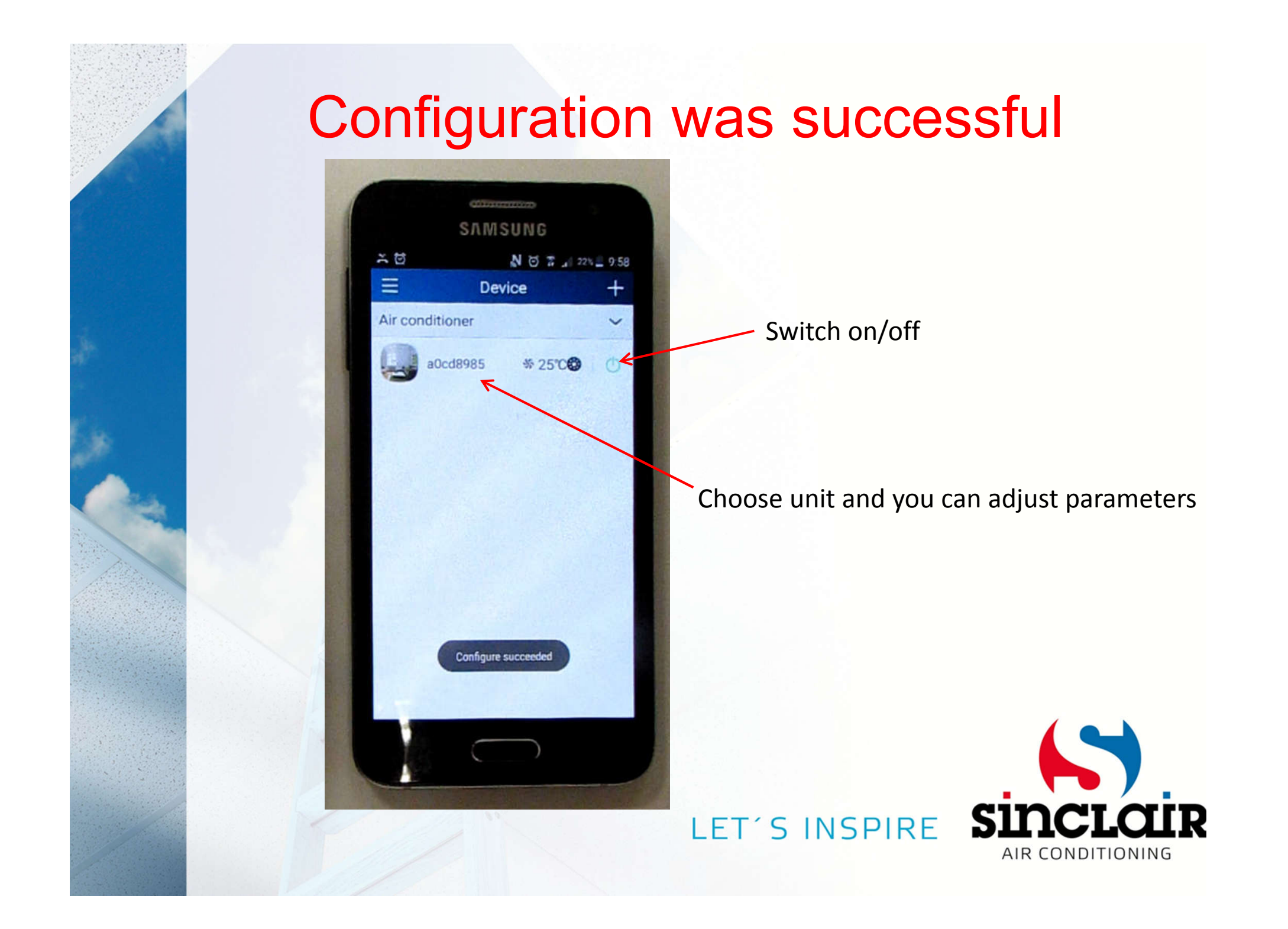

### Air conditioner control

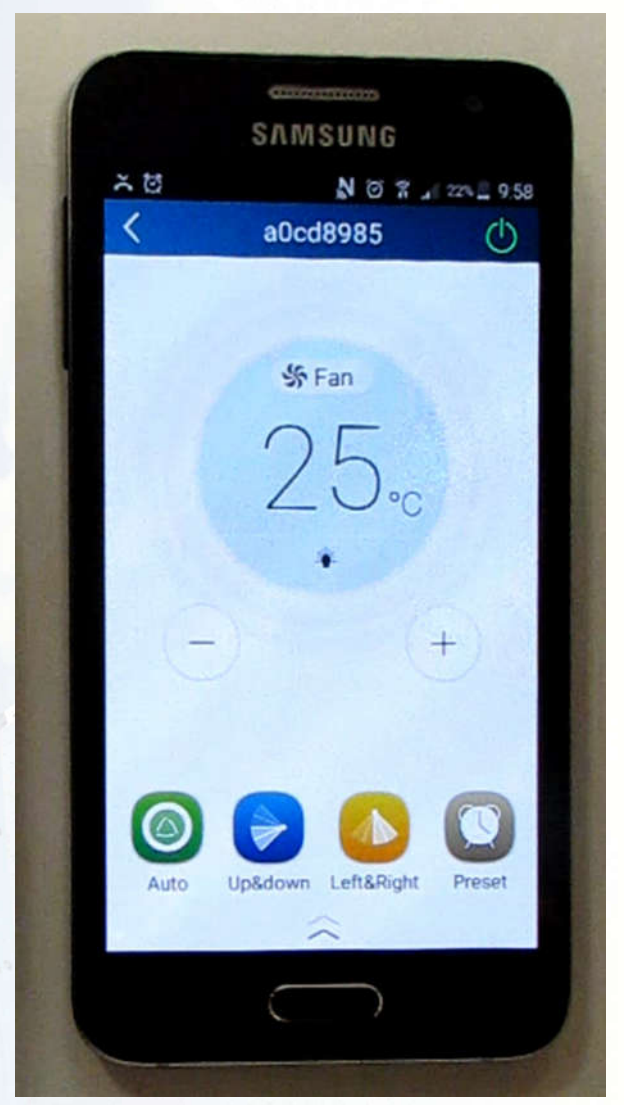

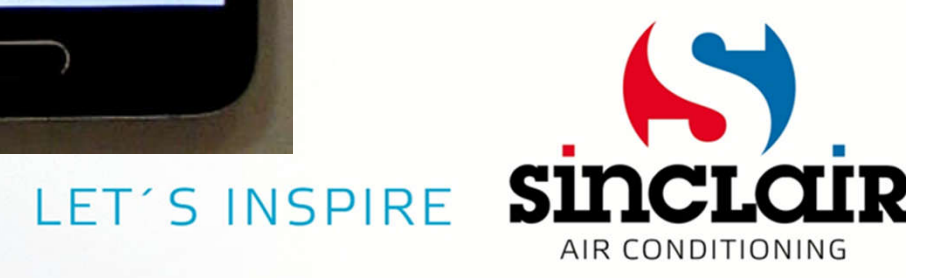

# **Delete of unit from app**

- Press on unit •
- Choose delete •

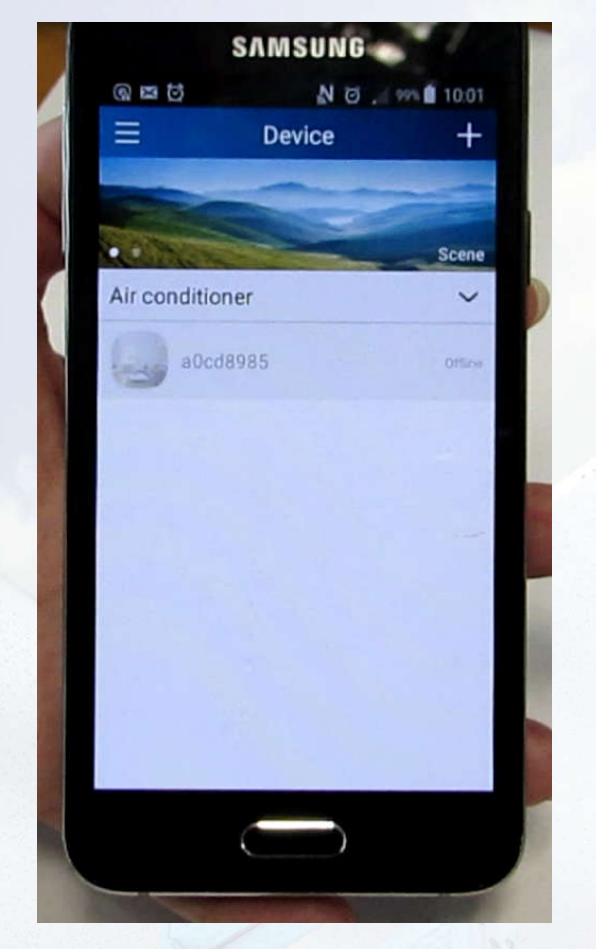

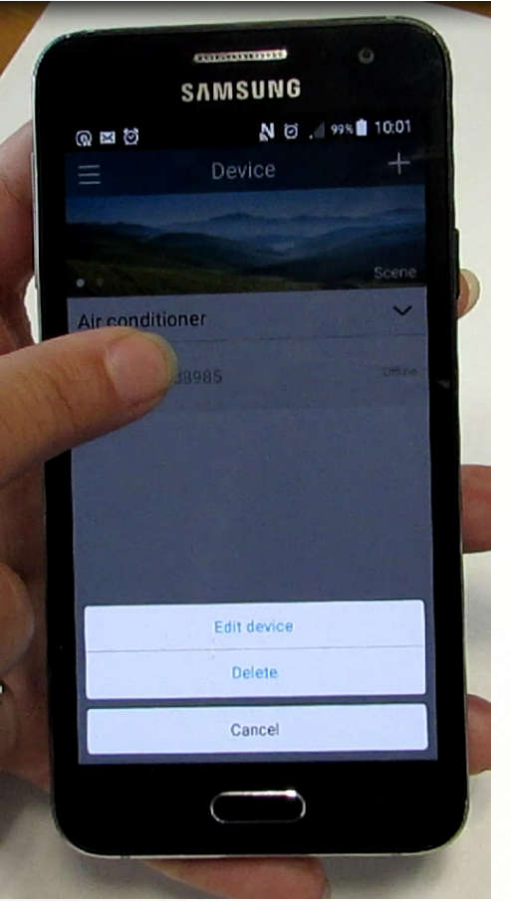

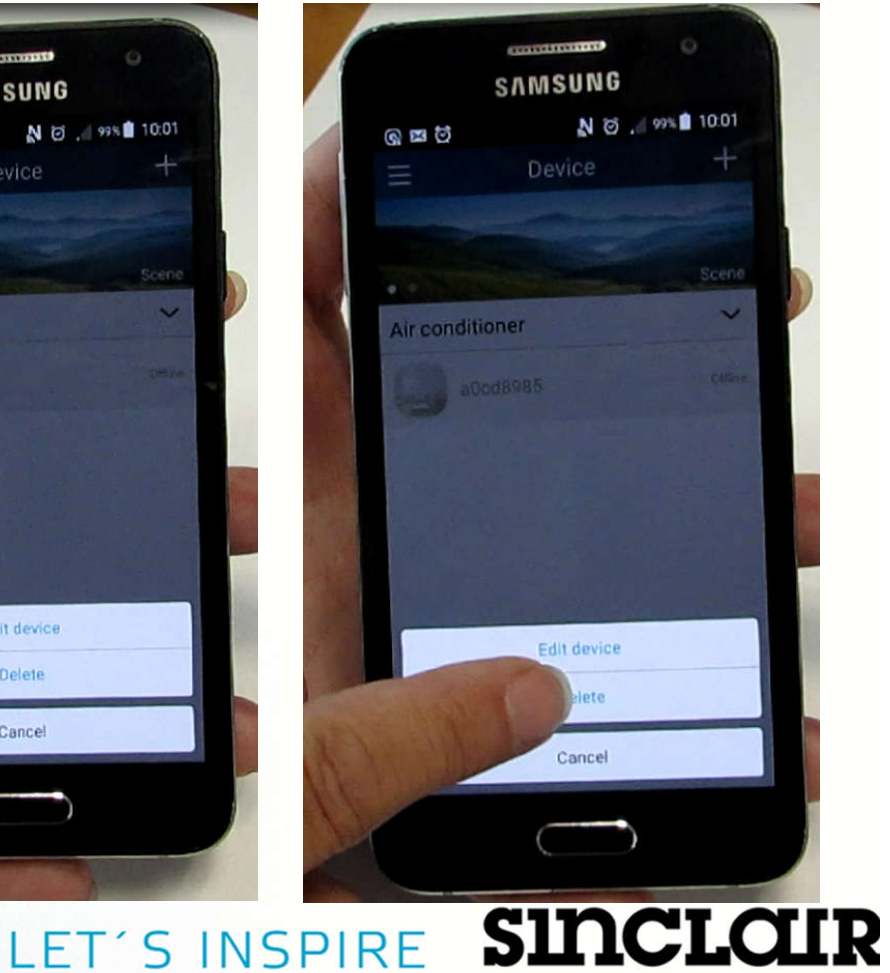

AIR CONDITIONING

## Delete of unit from app

• Confirm by pressing OK

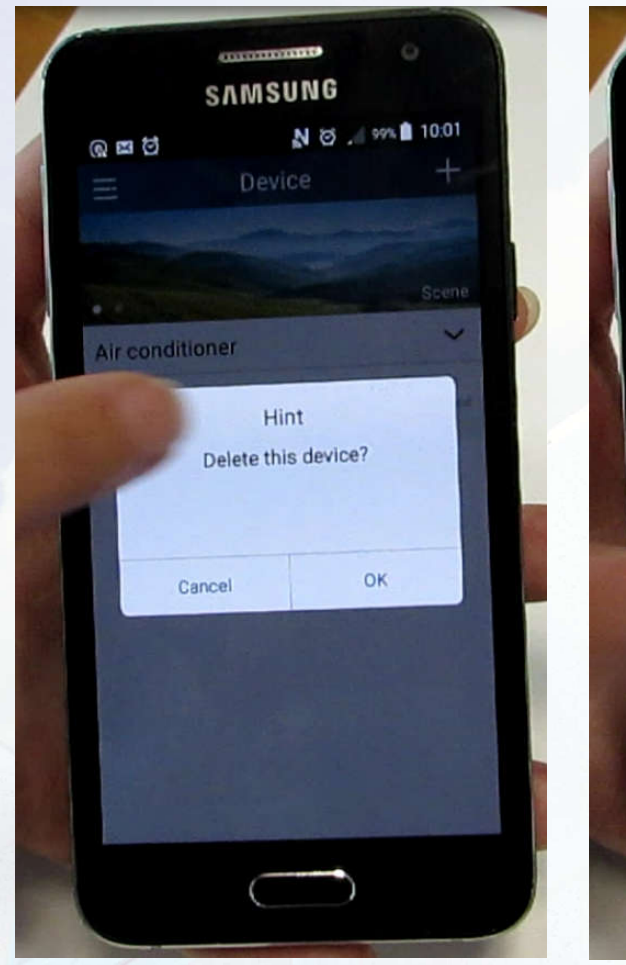

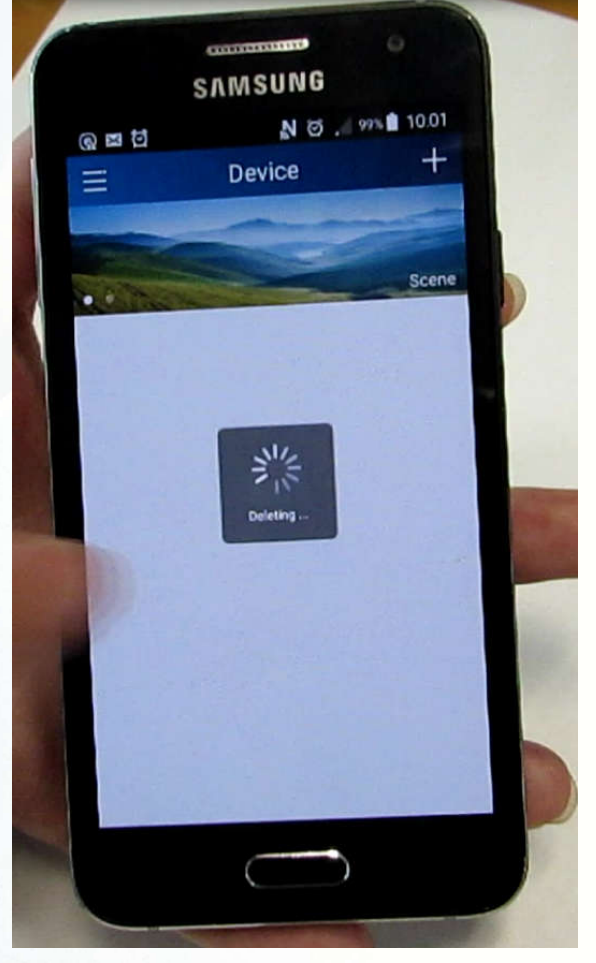

LET'S INSPIRE

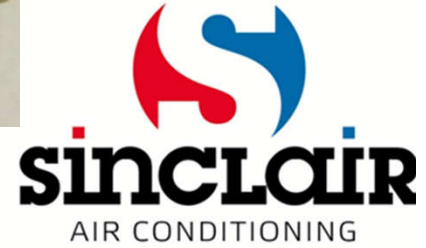